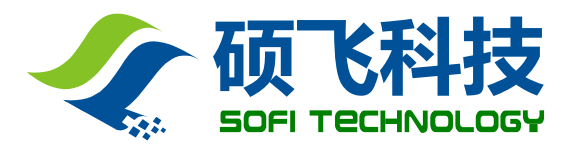

# SP16 系列编程器

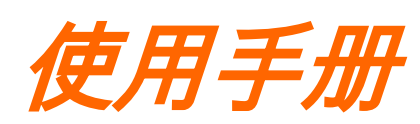

**Revision B5** 

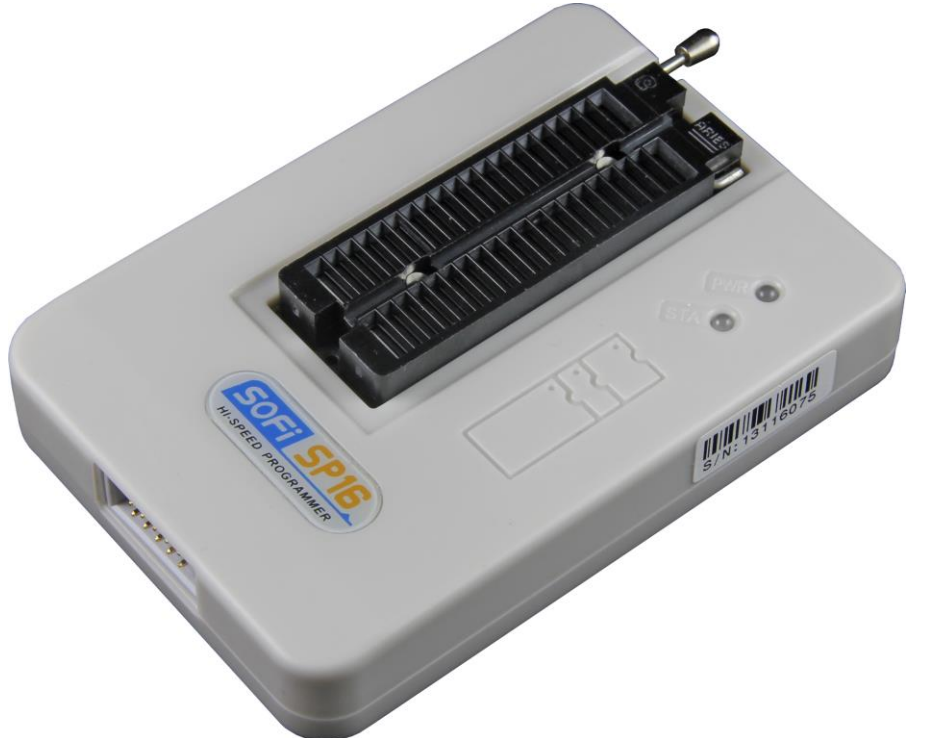

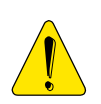

使用编程器之前,请仔细阅读本手册,并按要求正确操作编程器,不按要求操作 将会导致编程器损坏,并得不到保修服务!

> 深圳硕飞科技有限公司 SHENZHEN SOFI TECHNOLOGY CO., LTD. WEB: WWW.SOFI-TECH.COM

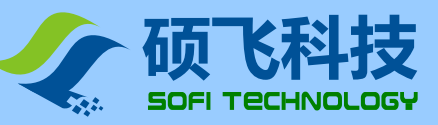

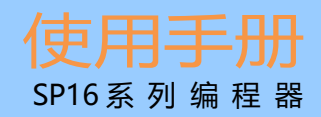

# 目 录

| 第一章 | 产品介绍······                                       | 3  |
|-----|--------------------------------------------------|----|
|     | 功能特点······                                       | 3  |
|     | SP16 系列编程器功能对比表                                  | 4  |
| 第二章 | 编程器硬件······                                      | 5  |
| 第三章 | 快速使用                                             | 6  |
|     | 联机模式烧录步骤                                         | 6  |
|     | 联机烧录模式指示灯状态说明                                    | 8  |
| 第四章 | 脱机烧录                                             | 9  |
|     | 下载脱机数据                                           | 9  |
|     | 脱机运行 – 手动方式                                      | 0  |
|     | 脱机运行 – 自动控制方式                                    | 0  |
|     | ATE 接口定义                                         | 0  |
|     | 脱机工作模式状态指示灯                                      | 1  |
|     | 脱机数据查看                                           | 1  |
| 第五章 | ISP 模式烧录                                         | 2  |
|     | ISP 接口1                                          | 2  |
|     | ISP 连接线                                          | 2  |
|     | 目标芯片连接                                           | 3  |
|     | ISP 供电模式                                         | 4  |
| 第六章 | FlyPRO MCP 多机控制软件·······1                        | 5  |
|     | 功能介绍                                             | 5  |
|     | 使用方法                                             | 5  |
| 附录一 | <b>常见问题</b> ···································· | 9  |
| 附录二 | <b>免责声明</b>                                      | 21 |
| 附录三 | <b>文件修订记录信息</b>                                  | 22 |

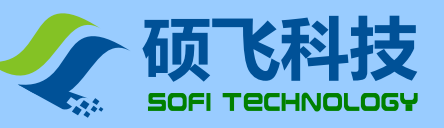

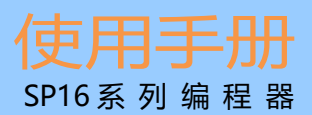

# 第一章 产品介绍

## 功能特点

- 专门针对串行 EEPROM / SPI FLASH 芯片进行设计,相比于通用编程器速度更快,稳定性更高;
- USB 供电及通讯,无需外接电源。体积小巧(尺寸: 103x71x23mm),使用携带方便;
- 支持全系列 93/24/25/BR90 存储器,支持软件升级增加对新芯片的支持;
- 支持 25 系列 SPI FLASH 芯片型号检测;
- 支持引脚接触不良检测,有效提高烧录可靠性;
- 支持 ISP 模式烧录,对于板载的贴片芯片可以直接连线烧写;
- 标准 40 脚零插入力锁紧座, 宽窄芯片和通用适配器都可以使用。
- 过流保护功能,有效防止芯片放置错误或坏片对编程器的影响;
- 编程器内置 32 位高速处理器,提供高速烧写和精准时序;
- 可脱机烧录,无需连接电脑。内置超大数据存储器,最大可支持 512 Mbit 芯片脱机烧录 (注1);
- 量产烧录模式,自动检测芯片放置并启动编程操作;
- ATE 接口功能,可支持自动烧录机台控制 (注2);
- 支持一台电脑连接多台编程器同时烧录,一台电脑最多可以连接8台编程器
- 蜂鸣器声音提示成功或失败;
- 程控电压设计, 1.7V~5.0V 范围可调,可支持 1.8V/2.5V/3V/3.3V/5V 芯片;
- 提供设备自检功能;
- 支持 WinXP(SP2), VISTA, Win7/Win8/Win10(32bit/64bit)
- 注 1: 脱机操作仅限 SP16-F, SP16-FX 型号; 脱机不支持 ISP 模式烧录

## 注 2: 仅限 SP16-FX 型号

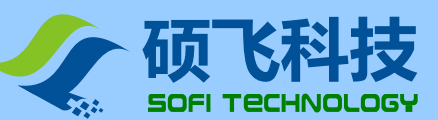

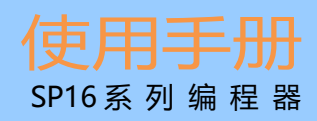

## SP16系列编程器功能对比表

SP16系列编程器包含三个产品型号,功能对比如下:

|               | 产品型号                        | SP16-FX                 | SP                                            | 16-F     | SP16-B |
|---------------|-----------------------------|-------------------------|-----------------------------------------------|----------|--------|
| 支持芯片最大容量      |                             | 512Mb                   |                                               |          |        |
|               | 支持芯片电压                      | 程控电压 1.7V~5.0V          | 程控电压 1.7V~5.0V 范围可调,可支持 1.8V/2.5V/3V/3.3V/5V. |          |        |
|               | 脱机烧录 <mark>(注 1)</mark>     | Y                       |                                               | Y        | Ν      |
| 内置            | 存储器(保存脱机数据)                 | 512Mb                   |                                               |          | -      |
|               | 联机量产 <mark>(注 1)</mark>     | Y                       | (自动检测芯                                        | は片放置/移り  | 余)     |
|               | 多机连接 <mark>(注 2)</mark>     |                         |                                               | Y        |        |
|               | 自动序列号                       |                         | <b>Y</b> (仅联机                                 | 烧录模式)    |        |
| 蜂鸣器提示         |                             | ¥(仅脱机模式) N              |                                               |          | Ν      |
|               | 过流/短路保护                     | Y                       |                                               |          |        |
|               | 锁紧座类型                       |                         | 进口                                            | ARIES    |        |
|               | ISP 烧录                      | 支持 24/93/25 系列(时钟可调)    |                                               |          |        |
| C             | DTP 区域读写 <mark>(注 3)</mark> | 支持                      |                                               |          |        |
|               | 芯片配置 <mark>(注 3)</mark>     | 支持                      |                                               |          | 1      |
| 自动烧录机台支持(ATE) |                             | Y                       |                                               | Ν        | Ν      |
| 烧录            | GD25Q16(SOP8)               | 脱机 P+V=6S; 联机 P+V=7S;   |                                               |          | =7S;   |
| 速度            | W25Q128FV(SOP8)             | 脱机                      | P+V=47S;                                      | :联机 P+V= | =52S;  |
| (注4)          | MX25L12845E(SOP16)          | 脱机 P+V=62S; 联机 P+V=68S; |                                               |          | =68S;  |
| ļ             | 脱机数据下载速度                    | 41S@128Mb               |                                               |          | -      |
| 3             | 支持芯片数量 <mark>(注 5)</mark>   | 10284 10284             |                                               | 10284    |        |

注 1: 脱机烧录是指可以脱离电脑烧录,适合大批量量产烧录。联机量产是指连接电脑批量烧录;

注 2: 一台电脑可以最多连接 8 台 SP16 系列编程器同时烧录 (具体使用方法见第六章);

注 3: 具体取决于软件功能,不代表所有芯片都可支持;

注 4: 烧录速度采用完整芯片随机数进行测试, P 为编程, V 为校验;

注 5: 芯片数量基于软件版本 V4.48(2019-05-29), 芯片数量随软件升级会不断增加, 表中数量仅供参考。请从 硕飞官网下载中心下载最新的配套软件

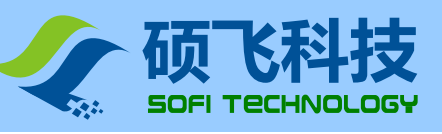

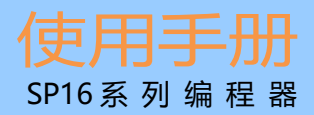

# 第二章 编程器硬件

编程器主机

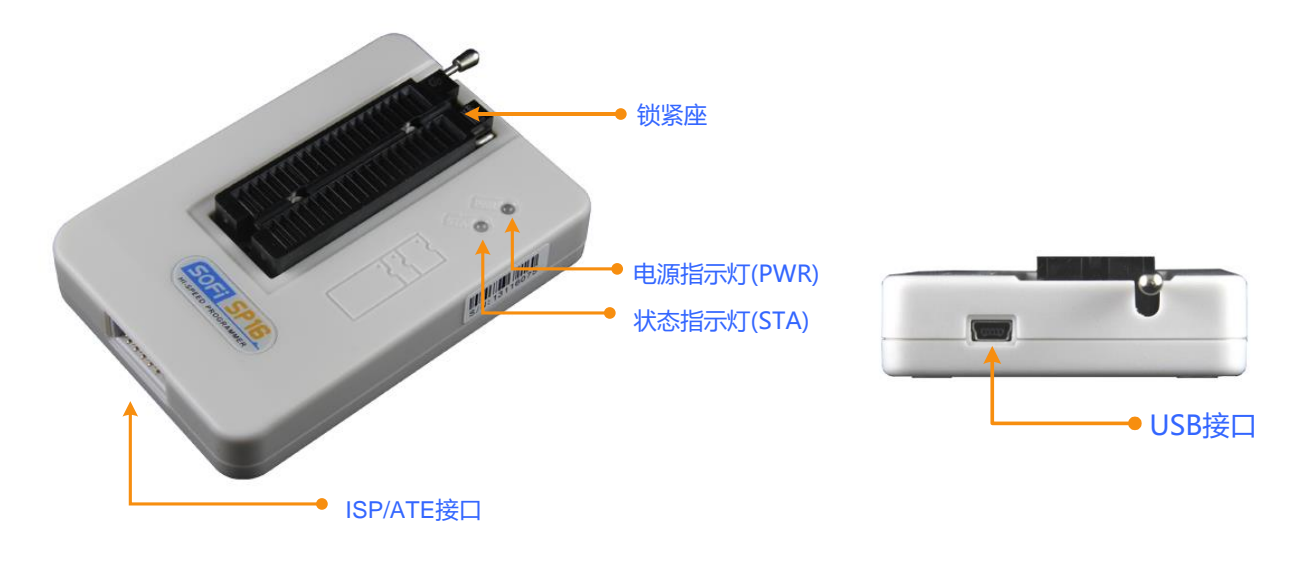

附件

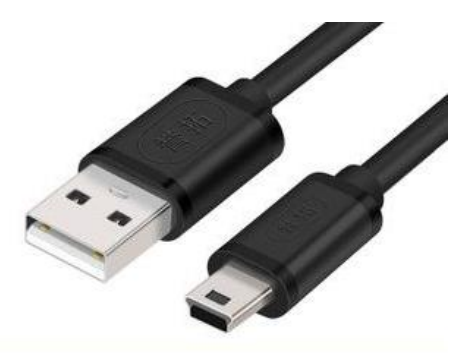

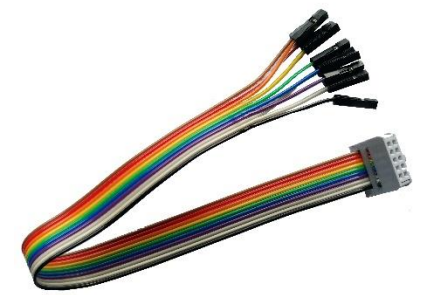

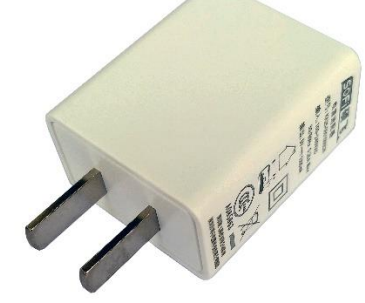

USB 数据线

ISP 下载线

5V/1A 电源适配器

- 不同型号产品和批次外观可能会有差异,请以实物为准;
- 电源适配器用于脱机烧录时给编程器供电, 仅支持脱机烧录功能的 SP16-F/SP16-FX 配备;
- 编程器标配不含芯片转接座 (烧录座), 请根据需求选配。

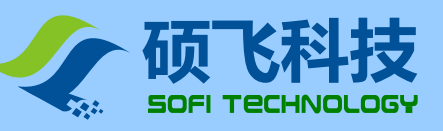

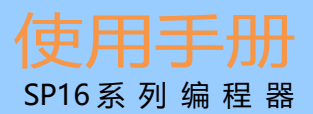

# 第三章 快速使用

## 联机模式烧录步骤

- 安装 "SP8 / SP16 系列 编程器软件" FlyPRO (内含 USB 驱动程序, 单机控制软件 FlyPRO, 多机控制软件 FlyPRO MCP), 下载网址: www.sofi-tech.com
- 2. 用 USB 线连接编程器到电脑 USB 口。

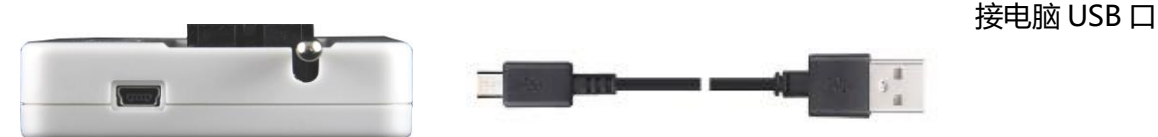

下面以一片 SOIC8(208mil)封装的芯片(如右图) W25Q32BV 为例来

3. 运行单机控制控制软件 FlyPRO,软件启动后会自动联接编程器硬件。连接成功后软件状态栏会显示编程器型号和产品序列号,接下来就可以烧录芯片了。 sop-8. solc-8 (208mil)

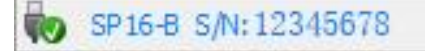

介绍烧录芯片的步骤:

SOP-8, SOIC-8 (208mil)

4. 点击工具栏按钮 <sup>●● 芯片</sup> ,或者菜单【芯片】-【选择芯片】,打开"选择芯片"对话框,选中要烧 录的芯片型号和对应封装"W25Q32BV[SOIC8]",可通过搜索框输入芯片型号关键字快速查找芯片。

| 选择芯片                  |         |                                                         | $\times$ |
|-----------------------|---------|---------------------------------------------------------|----------|
| ─ 搜索 <mark>(S)</mark> | 芯片厂商(V) | 芯片(D)                                                   |          |
| w25q32                | Winbond | W25Q32BV                                                | ~        |
|                       |         | W25Q32BV [SOIC8]                                        |          |
| - 类型(T)               |         | W25Q32BV [WSON8 8x5]<br>W25Q32BV [WSON8 8x6]            |          |
| ◎ 斫有米刑                |         | W25Q32BV [SOIC 16]                                      |          |
|                       |         | W25Q32BV [ISP]                                          |          |
| O SPI LEPKOM/PLASH    |         | W25Q32BV(3x256) [SOIC8]                                 |          |
| O I2C EEPROM          |         | W25Q32BV(3x256) [WSON8 6x5]                             |          |
| Microwire EEPROM      |         | W25Q32BV(3x256) [WSON8 8x6]<br>W25Q32BV(3x256) [SOIC16] |          |
| ○其他                   |         | W25Q32BV(3x256) [ISP]                                   |          |
|                       |         | W25Q32DW [SOIC8]                                        |          |
|                       |         | W25Q32DW [WSON8 6x5]<br>W25Q32DW [WSON8 8x6]            |          |
|                       |         | W25Q32DW [SOIC 16]                                      |          |
|                       |         | W25Q32DW [ISP]                                          |          |
|                       |         | W25Q32FV<br>W25Q32FV [SOIC8]                            |          |
|                       |         | W25Q32FV [VSOP8]                                        |          |
| bnodni 🚛 🖉            |         | W25Q32FV [WSON8 6x5]<br>W25Q32EV [WSON8 8x6]            |          |
|                       |         | W25Q32FV [SOIC16]                                       |          |
|                       |         | W25Q32FV [TFBGA24 5*5]                                  | × .      |
|                       |         |                                                         |          |
| 共有芯片数量: 10284         |         | ▲ ● ● ● ● ● ● ● ● ● ● ● ● ● ● ● ● ● ● ●                 | 取消(C)    |
|                       |         |                                                         |          |

说明: 芯片列表中 "W25Q32BV" 没有 "[]"后缀,表示该型号是直插封装芯片; "[SOIC8]","[SOIC16]","[WSON8 8x6]","[WSON8 6x5]"等表示芯片的封装类型; "[ISP]"表示用 ISP 方式进行烧写,请参考"第五章 ISP 模式烧录"。

深圳硕飞科技有限公司 www.sofi-tech.com

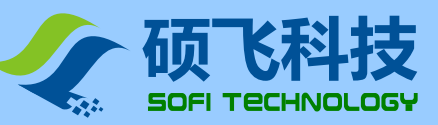

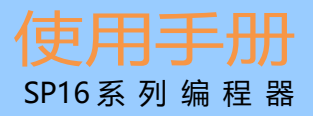

5. 加载烧录文件

点击工具栏按钮

加载 ,或者菜单【文件】-【加载文件】加载要烧录的数据文件。

6. 设置操作选项

点击工具栏按钮 <sup>梁 操作选项</sup>,或者菜单【操作】-【操作选项】进行芯片烧录设置。 大多数情况下采用默认设置即可。关于操作选项的详细内容请参考编程器软件的帮助主题。

7. 放置芯片到锁紧座,

直插(DIP)封装芯片可以直接插放,非直插封的芯片需要配合烧录座。本例采用了一个 SOP8 宽体烧录座,先抬起锁紧座手柄,将烧录座底边排针对齐锁紧座底边插入后压下手柄,再将芯片放入烧录座。注意芯片第1脚方向。

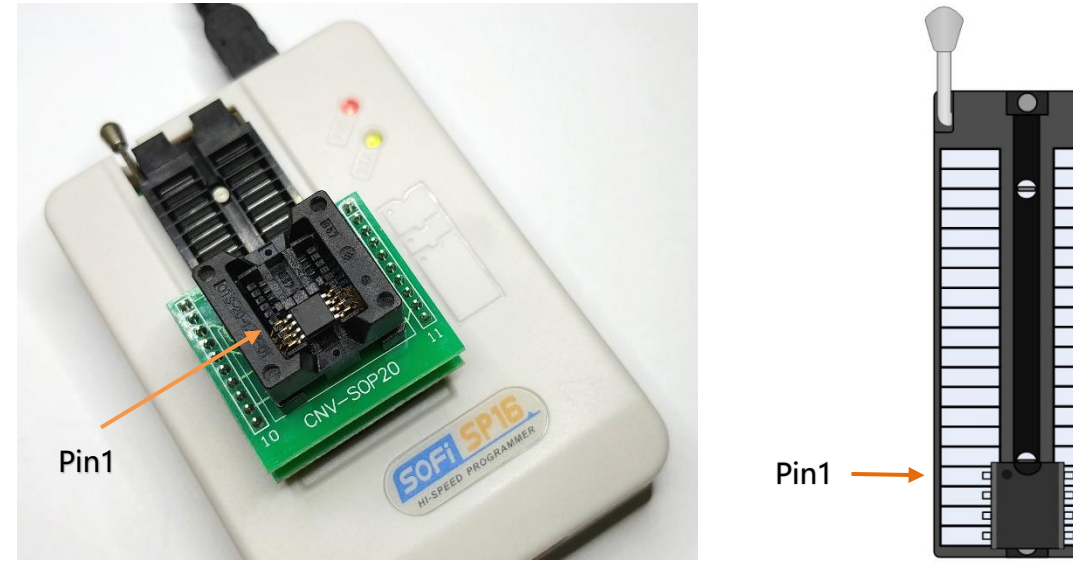

实物图

芯片管脚位置示意图

其他芯片的放置方式(包括烧录座信息)请在 FlyPRO 软件中打开芯片信息进行查看。绝大部分 8 脚芯片 管脚均按上右图对应关系插入锁紧座,极少数芯片采用特殊的放置方式,请留意软件弹出的提示。

**注意**:锁紧座仅用于放置被烧录芯片(含烧录座),禁止通过锁紧座连线方式对已焊接在电路板上的芯片进行操作,板子上的外围电路会导致操作失败,严重的情况会导致编程器硬件永久性损坏。厂家不负责此错误操作方式可能导致的任何后果。已焊板的芯片建议采用 ISP 方式,请参考"第五章 ISP 模式烧录"。

8. 执行烧录

烧录操作可以采用三种模式,包括手动模式、自动模式,自动量产模式。根据不同的情况选择其中一种模式进行操作。

#### 手动模式

在软件主窗口左侧的命令栏选择"手动操作"页,根据芯片类型按典型操作步骤执行即可。

## 自动模式

在软件主窗口左侧的命令栏选择"自动编程"页。先设置好操作内容,然后点击"单次烧录"按钮,编程器便依次执行"操作内容"中设置好的步骤,完成一片芯片的烧录过程。

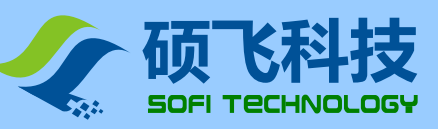

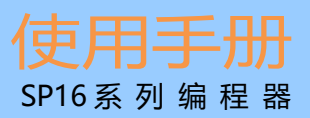

| 🥖 擦 除                                                                                                    | <b>操作内容: ● ● × ●</b><br>擦 除 |
|----------------------------------------------------------------------------------------------------|-----------------------------|
| <u>     ①     ①     ①     ①     ①     ①     ①     ①     ①     ①     ①     ①     ①     ①     ①     ①     ①     ①     ①     ①     ①     ①     ①     ①     ①     ①     ①     ①     ①     ①     ①     ①     ①     ①     ①     ①     ①     ①     ①     ①     ①     ①     ①     ①     ①     ①     ①     ①     ①     ①     ①     ①     ①     ①     ①     ①     ①     ①     ①     ①     ①     ①     ①     ①     ①     ①     ①     ①     ①     ①     ①     ①     ①     ①     ①     ①     ①     ①     ①     ①     ①     ①     ①     ①     ①     ①     ①     ①     ①     ①     ①     ①     ①     ①     ①     ①     ①     ①     ①     ①     ①     ①     ①     ①     ①     ①     ①     ①     ①     ①     ①     ①     ①     ①     ①     ①     ①     ①     ①     ①     ①     ①     ①     ①     ①     ①     ①     ①     ①     ①     ①     ①     ①     ①     ①     ①     ①     ①     ①     ①     ①     ①     ①     ①     ①     ①     ①     ①     ①     ①     ①     ①     ①     ①     ①     ①     ①     ①     ①     ①     ①     ①     ①     ①     ①     ①     ①     ①     ①     ①     ①     ①     ①     ①     ①     ①     ①     ①     ①     ①     ①     ①     ①     ①     ①     ①     ①     ①     ①     ①     ①     ①     ①     ①     ①     ①     ①     ①     ①     ①     ①     ①     ①     ①     ①     ①     ①     ①     ①     ①     ①     ①     ①      ①      ①      ①      ①      ①      ①      ①      ①      ①      ①      ①      ①      ①      ①      ①      ①      ①      ①      ①      ①      ①      ①      ①      ①      ①      ①      ①      ①      ①      ①      ①      ①      ①      ①      ①      ①      ①      ①      ①      ①      ①      ①      ①      ①      ①      ①      ①      ①      ①      ①      ①      ①      ①      ①      ①      ①      ①      ①      ①      ①      ①      ①      ①      ①      ①      ①      ①      ①      ①      ①      ①      ①      ①      ①      ①      ①      ①      ①      ①      ①      ①      ①      ①      ①      ①      ①      ①      ①      ①      ①      ①      ①      ①      ①      ①      ①      ①      ①      ①      ①      ①      ①      ①      ①      ①      ①      ①      ①      </u> | 塔查 空<br>编 程<br>校 验          |
| 🏒 编 程                                                                                                    |                             |
| ✓ 校 验                                                                                                    |                             |
| 🔀 写入配置                                                                                                    | ~                           |
| 5 读 取                                                                                                    | ▶ 单次烧录                      |
| 🔀 读取配置                                                                                                    | 五十年二日 重一年代示                 |

#### 典型操作步骤:

- ▶ 烧录 SPI FLASH(25 系列): 擦除→查空→编程→校验
- > 烧录 SPI FLASH(25 系列, 全新的空白芯片):编程→校验
- ▶ 烧录 I2C EEPROM(24 系列): 编程→校验
- > 读取芯片数据,并保存芯片数据到文件:读取→校验→保存

## 量产模式

点击"量产烧录"按钮后,编程器自动探测芯片的放置与移除,自动完成"操作内容"中的步骤。通过软件弹出信息框提醒用户取放芯片。烧录过程中无需操作鼠标和任何按键,方便快捷。

| 等待芯片放置   | ×    |
|----------|------|
| ◇ 等待芯片放置 | STOP |
| 等待芯片取走   | ×    |
|          |      |

## 联机工作模式指示灯状态说明

## 电源指示灯(PWR):

红色长亮表示供电正常,红色闪烁表示编程器检测到芯片短路或者电流过大。

## 状态指示灯(STA):

| STA 指示灯状态 | 状态说明        |
|-----------|-------------|
| 橙色        | 正在烧录芯片      |
| 绿色        | 芯片烧录完成,烧录成功 |
| 红色        | 芯片烧录失败      |

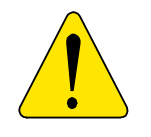

以上操作仅仅是演示一般芯片的常规烧录步骤,具体操作需要根据实际的需求而定。
 关于软件的详细使用说明,请参考 FlyPRO 软件的帮助主题。

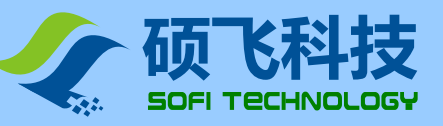

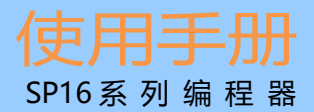

# 第四章 脱机烧录

SP16-F、SP16-FX 支持脱机烧录,在脱机运行模式,编程器无需连接电脑。编程器内置 512Mbit 数据存储器,无需额外存储设备。脱机功能具有使用简单,烧录效率高等特点。当编程器工作在脱机模式时,会自动检测芯片放置,并启动烧录工作,通过状态指示灯和内置的蜂鸣器提示烧录结果。

#### 脱机模式包含手动操作和自动控制两种方式:

手动操作方式即人工操作方式,编程器自动检测芯片放置和取走,并通过状态指示灯和内置蜂鸣器指示工作状态和烧录结果。

自动控制方式通过 "ISP/ATE 多功能接口"与自动烧录机台连接,在烧录机台的控制下实现大批量全自动烧录 (自动取放芯片,自动完成烧录),极大的提高了烧录效率和减少了人工成本。

SP16-F 仅支持脱机手动方式; SP16-FX 具备以上两种方式,并可通过软件设置选择其中任一种模式进行操作。

## 下载脱机数据

在进行脱机操作之前,必须预先用电脑下载脱机数据到编程器内,数据下载操作步骤如下:

- 1. 首先用 USB 电缆连接编程器到计算机,然后开启 FlyPRO 软件。
- 2. 选择正确的芯片型号。
- 3. 加载要烧录的文件。
- 点击菜单【芯片】-【脱机数据管理】-【下载脱机数据】开启脱机数据下载对话框,下载脱机数据。如下图所示:

| 下载脱机数据                                                   |                                                             |                                                              |                               | ×      |
|----------------------------------------------------------|-------------------------------------------------------------|--------------------------------------------------------------|-------------------------------|--------|
| 基本信息<br>芯片厂商: Gi<br>芯片名称: Gi<br>数据文件: 3<br>数据检验和: C      | gaDevice<br>D25Q16B(OTF<br>2Mb_1FDA_F<br>9 <b>FF2 3105H</b> | ?) [SOP8-200]<br>599H.bin                                    |                               |        |
| 院求区域(编程/4<br>编程设置<br>操作内容: ●<br>擦 除<br>查 空<br>编 程<br>校 验 | x‱/⊒∑):<br>→X₽                                              | Main Memory<br>附加选项<br>V 检查芯片<br>V 蜂鸣器声<br>V 通过ISP/<br>擦除选项: | TD<br>音提示<br>ATE接口控制<br>【非空擦除 | ▼      |
|                                                          |                                                             |                                                              |                               | ▶ 下载数据 |

#### 通过 ISP/ATE 接口控制

此选项能仅在 SP16-FX 中具备,勾选此功能后, SP16-FX 工作于自动控制方式,用于与自动机台配合工作。 如不勾选此功能,则 SP16-FX 工作于人工操作模式。

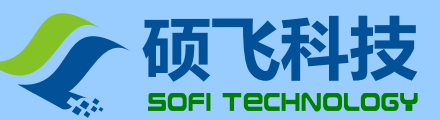

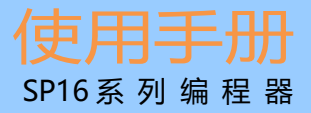

#### 擦除选项

此功能目前仅在 SP16-F/SP16-FX 可以支持,且只适用于 FLASH 类的芯片。

为了减少不必要的芯片擦除操作时间,当操作内容框中包含有擦除操作时,可以通过此选项来设置芯片的擦除操作模式。

**强制擦除**:总是对芯片进行整片擦除操作。

**非空擦除**: 在芯片不是空白时才执行擦除操作。烧录器会先对芯片进行空白检查,只有在不是空白的情况下, 才会执行擦除操作,如果芯片已经是空白的,则不会执行擦除操作。

芯片类型 操作内容设置擦除选项

| 芯片类型            | 操作内容设置   | 擦除选项 |
|-----------------|----------|------|
| 全部为空白的 FLASH 芯片 | 编程→校验    | 无    |
| 全部非空白的 FLASH 芯片 | 擦除→编程→校验 | 强制擦除 |
| 空白芯片与非空白芯片混合的情况 | 擦除→编程→校验 | 非空擦除 |

说明: 当操作内容框中没有加入"擦除"操作项时,擦除选项无需设置,该选项会处于灰色禁用状态。只有在操 作内容中有擦除项时才会启用。

\*\*\* 其他设置选项说明,请参考 FlyPro 软件帮助主题。

5. 脱机数据下载完成后,断开计算机与编程器之间 USB 连接线,此后编程器便可脱离计算机独立工作。

## 脱机运行 – 手动方式

编程器脱机操作步骤如下:

1. 用产品附带的电源适配器给编程器供电。

- 在编程器通电后,首先会对内部的脱机数据进行校验检测,以验证数据完整及准确。
   这需要 3~25 秒钟时间。如果检测通过,STA 指示灯显示绿色闪烁状态,表示编程器已经进入脱机烧录模式。
   如果检测失败,STA 显示红色闪烁状态,表示编程器内没有有效的脱机数据,无法启动脱机烧录。
- 3. 编程器的 STA 指示灯绿色闪烁,表示正在等待芯片放置。
- 4. 当 STA 停止闪烁,并显示橙色,表示编程器检测到芯片,正在进行烧录。
- 5. 当 STA 显示绿色或者红色,表示芯片烧录完成。绿色表示烧录成功,红色表示烧录失败。同时编程器开始等待 当前芯片从锁紧座上移除。如果已开启蜂鸣器提示功能,在烧录完成时,编程器会发出声响。
- 6. 检测到芯片移除后,编程器重复步骤3到5烧录下一片芯片。

## 脱机运行 – 自动控制方式

自动控制方式仅适用于 SP16-FX,用于配合自动烧录机台、机械手等自动化设备,实现芯片自动化操作。 在下载脱机数据时,勾选"**通过 ISP/ATE 接口控制**"选项开启该功能。在此工作方式,编程器的 ATE 接口提供 START 启动信号,和 OK / NG / BUSY 指示信号。

## ATE 接口定义

| 9  | 7 | 5 | 3 | 1 |
|----|---|---|---|---|
|    |   |   |   |   |
| 10 | 8 | 6 | 4 | 2 |

| 3BUSY  | 5OK   | 9NG         |
|--------|-------|-------------|
| 7START | 2—VCC | 4/6/8/10GND |

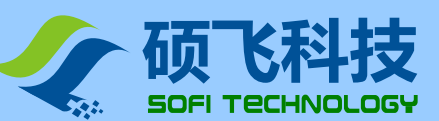

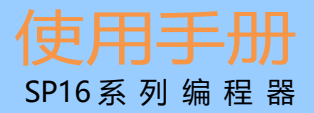

# 脱机工作模式状态指示灯

| STA 指示灯状态 | 状态说明(手工方式)              | 状态说明(自动控制方式,仅 SP16-FX) |
|-----------|-------------------------|------------------------|
| 红色闪烁      | 编程器没有下载脱机数据             | 编程器没有下载脱机数据            |
| 绿色闪烁      | 等待芯片放置                  | <无此状态>                 |
| 橙色        | 正在烧录芯片                  | 正在烧录芯片                 |
| 绿色        | 芯片烧录完成,烧录成功<br>(等待芯片移除) | 芯片烧录完成,烧录成功            |
| 红色        | 芯片烧录失败<br>(等待芯片移除)      | 芯片烧录失败                 |

## 脱机数据查看

已下载到编程器内的脱机数据可以通过 FlyPRO 软件进行查看。

点击菜单【芯片】-【脱机数据管理】-【查看脱机数据】打开脱机数据查看对话框,如下图所示:

| 芯片厂商: Gi          | gaDevice                    |      |   |  |
|-------------------|-----------------------------|------|---|--|
| 芯片名称: GI          | GD25Q16B(OTP) [SOP8-200]    |      |   |  |
| 数据文件: 3.          | 2Mb_1FDA_F599H.bin          |      |   |  |
| 数据检验和: 🚺          | FF2 3105H                   |      |   |  |
| 操作内容 操作内容 空 空 编 程 | 附加选项<br>芯片ID检查:<br>邮购贸需会提示: | 开启   | 1 |  |
| 校 验               | 通讨ISP/ATE接口控制·              | 开自   | - |  |
|                   | 擦除选项:                       | 非空擦除 | 2 |  |
|                   |                             |      |   |  |

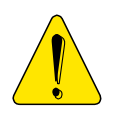

- 脱机工作模式,不支持 ISP 方式烧录。
- 脱机工作请使用产品附带的电源适配器,请勿使用其他电源。错误的使用其他电源可能
   会导致编程器的损坏。

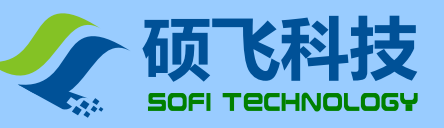

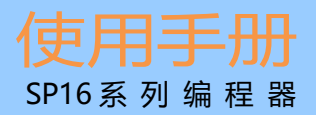

# 第五章 ISP 模式烧录

ISP 全称为 In System Program,即在线烧录。ISP 烧录模式仅需要连接几条信号线到板载芯片的相关引脚,即可 实现芯片的读写操作,可免除拆焊芯片的麻烦。

## 使用 ISP 烧录模式

SP16 系列编程器仅支持部分芯片的 ISP 模式烧录,在软件中选择带有"[ISP]"后缀的芯片型号时,表示通过 ISP 模式进行烧录。(选择非 ISP 后缀的芯片型号,则只能通过锁紧座进行烧录,两种烧录方式都不能选错型号。) 注意: ISP 烧录使用专用 ISP 接口连接,请不要从锁紧座上连线。

## ISP 接口

SP16 系列编程器提供一个额外的 ISP 接口,如下图所示:

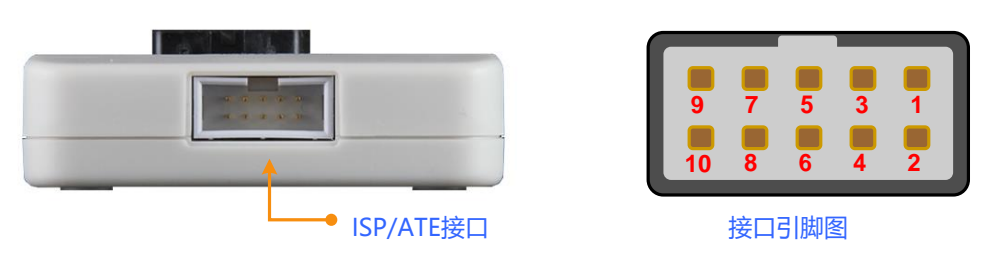

## ISP 连接线

ISP 连接线是一条十色的彩色排线,连接线一端为 5x2 标准插头,接入编程器 ISP/ATE 接口。另一端为 10 根杜邦 连接头,连接到目标板的相应引脚。下图是对预留有 SPI 接口的华硕主板进行 BIOS 升级的实列。

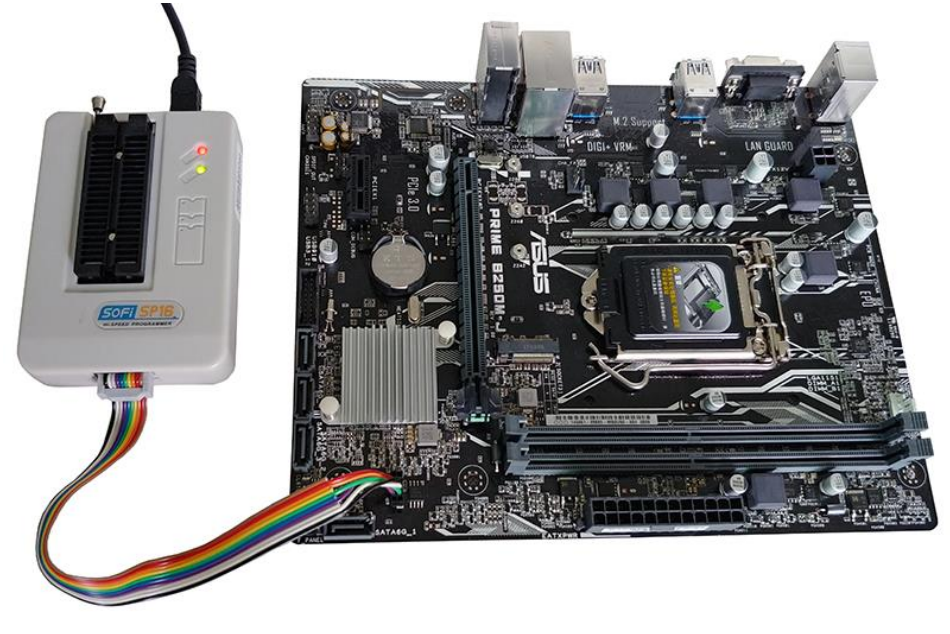

#### 连接线的颜色与引脚序号的对应关系如下

| 颜色        | 引脚序号 | 颜色 | 引脚序号 |
|-----------|------|----|------|
| 棕色        | 1    | 蓝色 | 6    |
| 红色        | 2    | 紫色 | 7    |
| 橙色 (或粉红色) | 3    | 灰色 | 8    |
| 黄色        | 4    | 白色 | 9    |
| 绿色 5      |      | 黑色 | 10   |

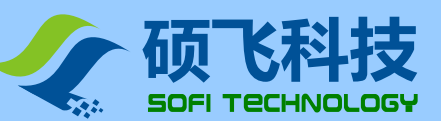

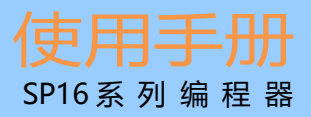

vcc

GND

vcc

= 104

## 目标芯片连接

常见的 25 系列和 93/24 系列 FLASH/EEPROM 连接图如下

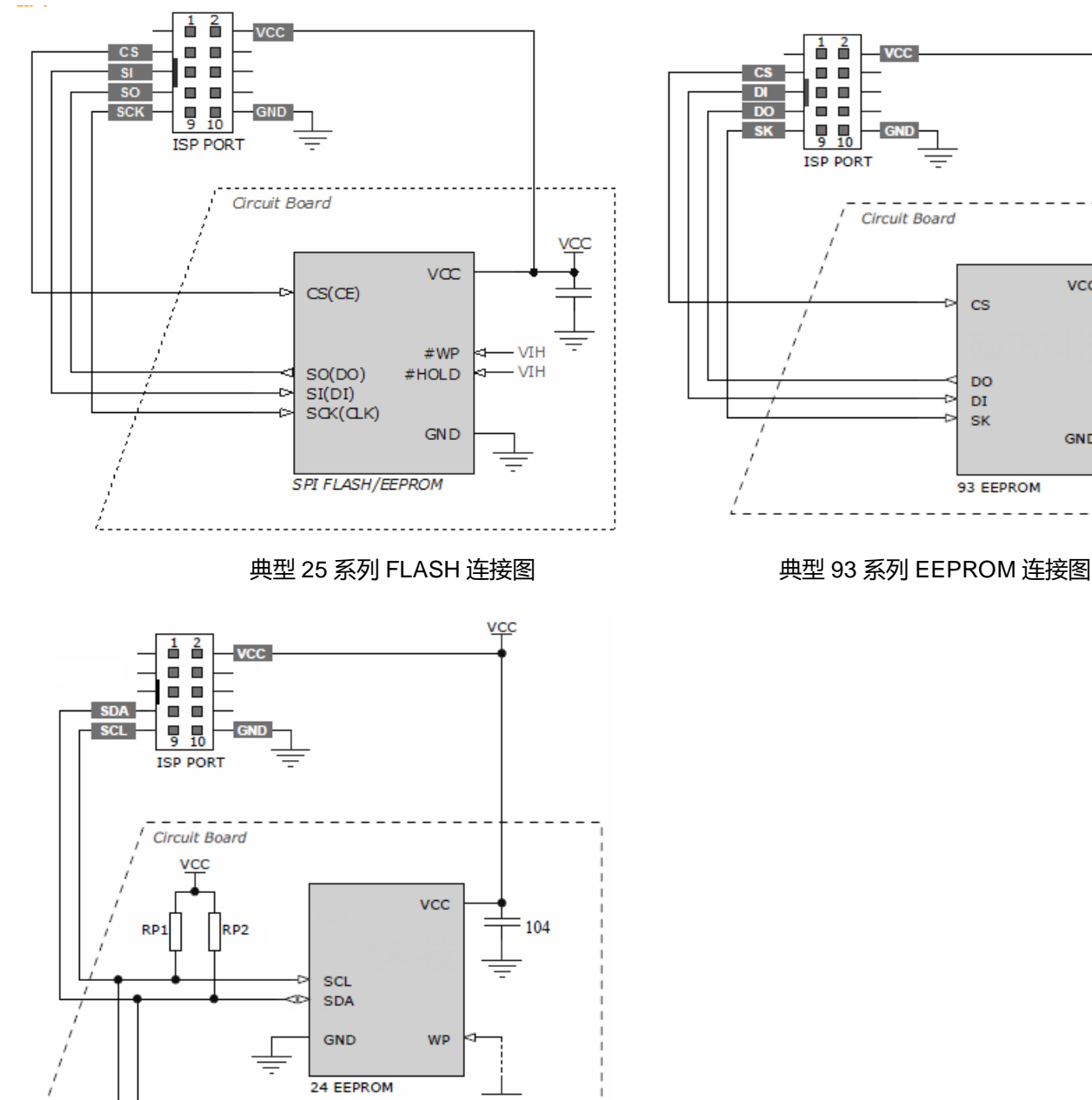

#### 典型 24 系列 EEPROM 连接图

To application circuit

-D

⊳

不同的芯片其连接方式会有所不同,芯片的详细连接信息请在 FlyPRO 软件中打开芯片信息进行查看。

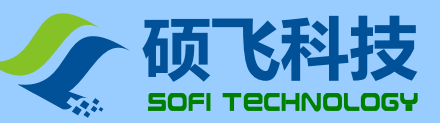

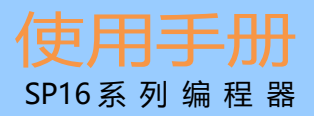

## ISP 供电模式

ISP 编程时,目标芯片的有两种供电模式可选。供电模式可以在 FlyPRO 软件的操作选项中设置。

| 操作选项                                           | × |
|------------------------------------------------|---|
| 通用设置                                           |   |
| □ □ □ □ □ □ □ □ □ □ □ □ □ □ □ □ □ □ □          |   |
|                                                |   |
| <mark>焼录选项: W25Q32BV [ISP]</mark><br>□引脚接触不良检测 |   |
| ☑检查芯片ID 当ID错误时:询问 ✓                            |   |
| ☑向目标板提供电源 电压: 3.3V ∨                           |   |
| 时钟信号频率: 600KHz ~                               |   |
| 🖌 确定 💥 取消                                      |   |

## 由编程器供电

即编程器向目标板提供电压,电源电压为 1.8V、2.5V、3.3V 或者 5V (在 FlyPRO 软件的操作选项中设置)。 在此模式时,如果编程器检测到目标板电源已经存在,会给出供电冲突错误信息。编程器附带过流检测功能, 在向目标板提供电源时,电流被限制在 250mA,当电流超过该范围时,会产生过流保护。如果目标板的工作 电流大于 250mA,请采用目标板自供电模式。

## 目标板自供电

此模式编程器不向目标板供电。

SP16 编程器可以支持 1.65V~5.5V 的目标板工作电压范围。ISP 的信号驱动电压会跟随目标板的 VCC 电压自动调整。

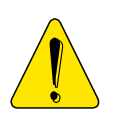

- 因引线可能引入干扰及电路板其他电路的干扰,都可能导致 ISP 方式烧录失败,请拆下 芯片改用常规烧录座方式烧录;
- 更详细的使用方法,请参考软件帮助主题或电子版使用手册。

ISP 烧录实现相对比较复杂, 您必须对电路非常熟悉;

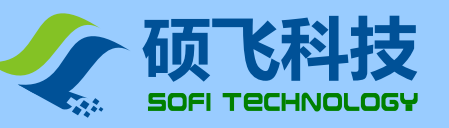

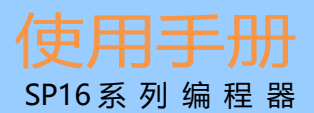

# 第六章 FlyPRO MCP 多机控制软件

# 功能介绍

- FlyPRO MCP 为硕飞 SP16 系列编程器的多机控制软件
- 单台电脑可以最多连接8台编程器
- 可以支持 8 台编程器同时工作,包括:自动烧录(单次)、量产烧录、下载脱机数据(SP16-F/SP16-FX)
- 支持项目文件的管理方式

## 使用方法

## 步骤 1: 安装多机应用软件

从 2016-10-10 开始, FlyPRO 软件安装程序包含了 SP16 系列的多机操作软件(FlyPRO MCP),如已经安装,则跳过步骤 1.

- 从硕飞官方网站 www.sofi-tech.com 下载软件: SP8 / SP16 系列编程器软件(FlyPRO)
- 解压下载的文件并安装

## 步骤 2: 使用 USB 集线器将多台 SP16 编程器连接到计算机

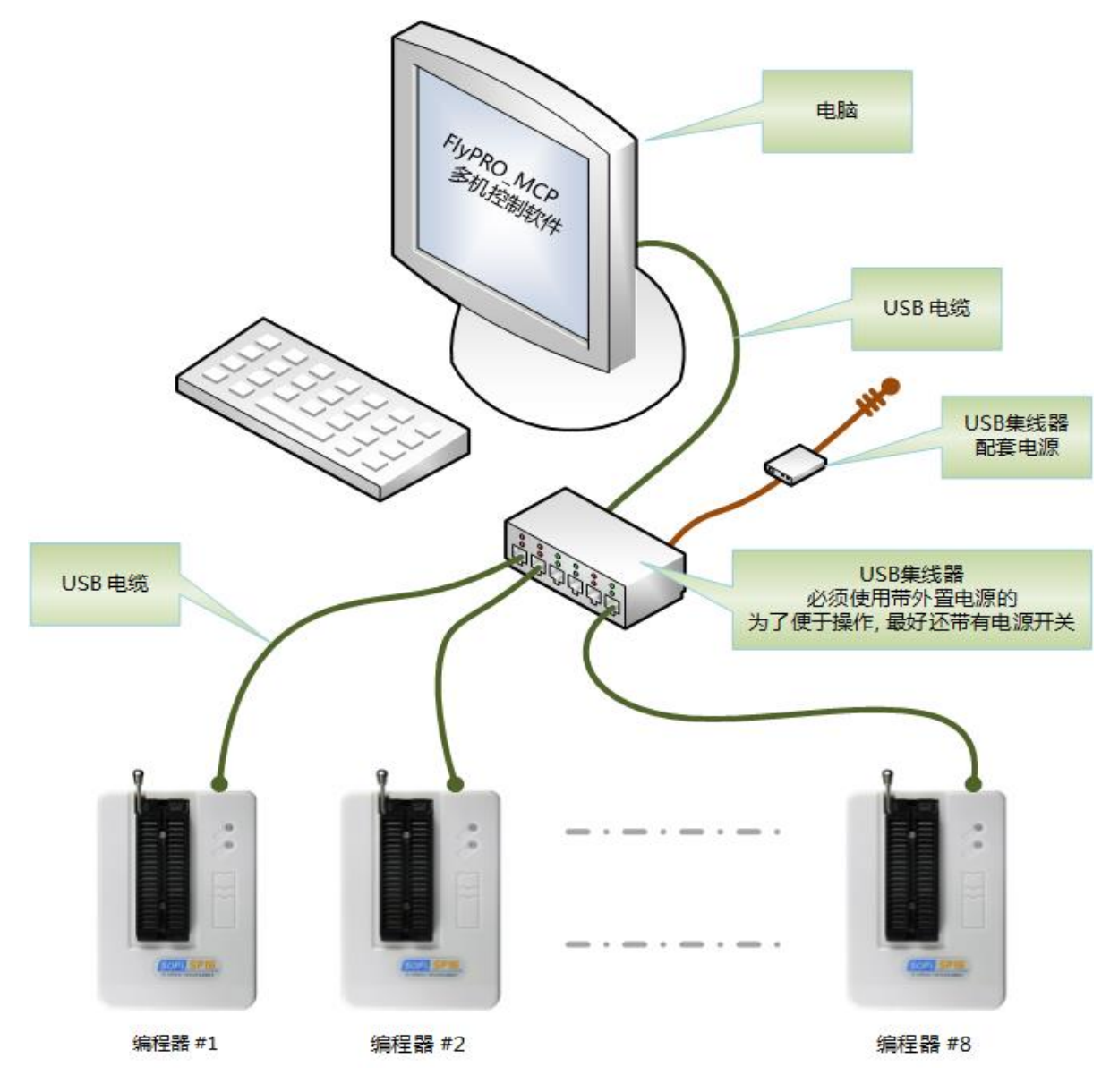

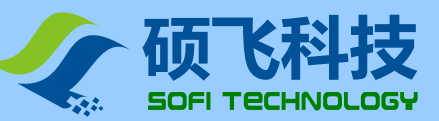

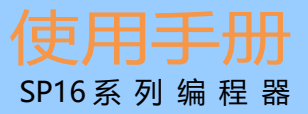

#### 步骤 3: USB 驱动安装

- 首次使用时, 计算机需要为每个 USB 接口的烧录器安装驱动程序, 通常计算机会自动完成此操作
- USB 驱动安装可能需要数分钟的时间,请等待安装完成
- 待所有烧录器的驱动安装完成后, 需要重新启动编程器
- 如果 USB 集线器带有电源开关,则重新开关一次 USB 集线器即可

#### 步骤 4: 启动 FlyPRO\_MCP 软件

• 点击桌面图片开启多机控制软件

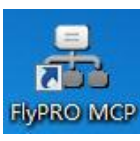

• 启动后需要先选择烧录器的型号,并根据需要进入联机或演示模式

| 连接编程器                                        | ×                |  |
|----------------------------------------------|------------------|--|
| 编程器型号:                                       |                  |  |
| ● SP16-B                                     |                  |  |
| ○ SP16-F                                     | <u></u>          |  |
| ⊖ SP16-FX                                    | 演示模式( <u>D</u> ) |  |
| 选择编程器型号后, 点击"连接"按钮进行联机, 或者"<br>演示模式"按钮进入演示模式 |                  |  |

## 步骤 5: 新建烧录项目/或开启项目文件

| よ FlyPRO_MCP(MultiCo<br>文件(F) 编辑(E) 芯片(D)   | ontrol Panel) V0.23 Beta - [SP16-FX]<br>编程器(A) 帮助(H) Language                                                        |       | - 🗆 X                                                                                                    |
|---------------------------------------------|----------------------------------------------------------------------------------------------------|-------|----------------------------------------------------------------------------------------------------|
| 打开项目<br>最近的项目                               | 步骤4:保存项目                                                                                                    | 打开项目  | 编程器型打开已保存的项目文件<br>编程器 #<br>编程器 #则步骤1-4可以省略                                                                   |
| 保存项目<br>加载文件(L)                             | 下次直接打开此项目文件即可烧录                                                                                                    | 选择芯片  | 编程器 # <del>5 C注册、历955-75497000.</del><br>编程器 #4 已连机. 序列号: 6B394053.<br>英片型号: Winbond W25Q32FV(3x256) [SOIC8] |
| 重载历史文件(R)<br>保存文件(S)<br>退出(X)               | ><br>Ctrl+S<br>Ctrl+X <sup>DOH + 0002 FD00H)</sup> 保存                                                                | 教据缓冲区 | 步骤1:选择芯片型号                                                                                                   |
| · 操作项目: ● ● ★ ●<br>擦 除<br>查 空<br>编 程<br>校 验 | <ul> <li>附加选项</li> <li>✓ 蜂鸣器提示(仅脱机模式)</li> <li>✓ 引脚接触检测</li> <li>✓ 仓查芯片ID</li> <li>□ 使用ATE接口控制(自动批量或脱机模式)</li> </ul> | ť)    | 步骤2:加载烧录数据文件<br>说明:<br>对于新建项目,依次按步骤1-4操作;                                                                    |
| 烧录区域(P/V/B):                                | FLASH<br>修改/查看 配置                                                                                                    | ~     | 已保存的项目文件可以通过菜单"打开项目"重新加载,步骤1-4可省略。                                                                           |
| 擦除选项(仅脱机模式)<br>步骤3:项<br>不同型号机               | 强制擦除 ~<br>如目设置<br>芯片设置内容不同,图例仅供参考                                                                                    |       |                                                                                                    |
| 硕飞科技                                        |                                                                                                    |       | Ⅰ<br>SP16-FX 		 ● 联机模式 (4/8)                                                                                 |

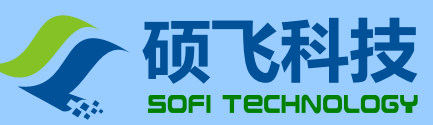

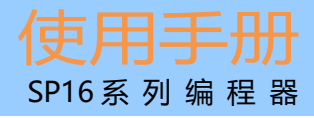

## 步骤 6: 操作

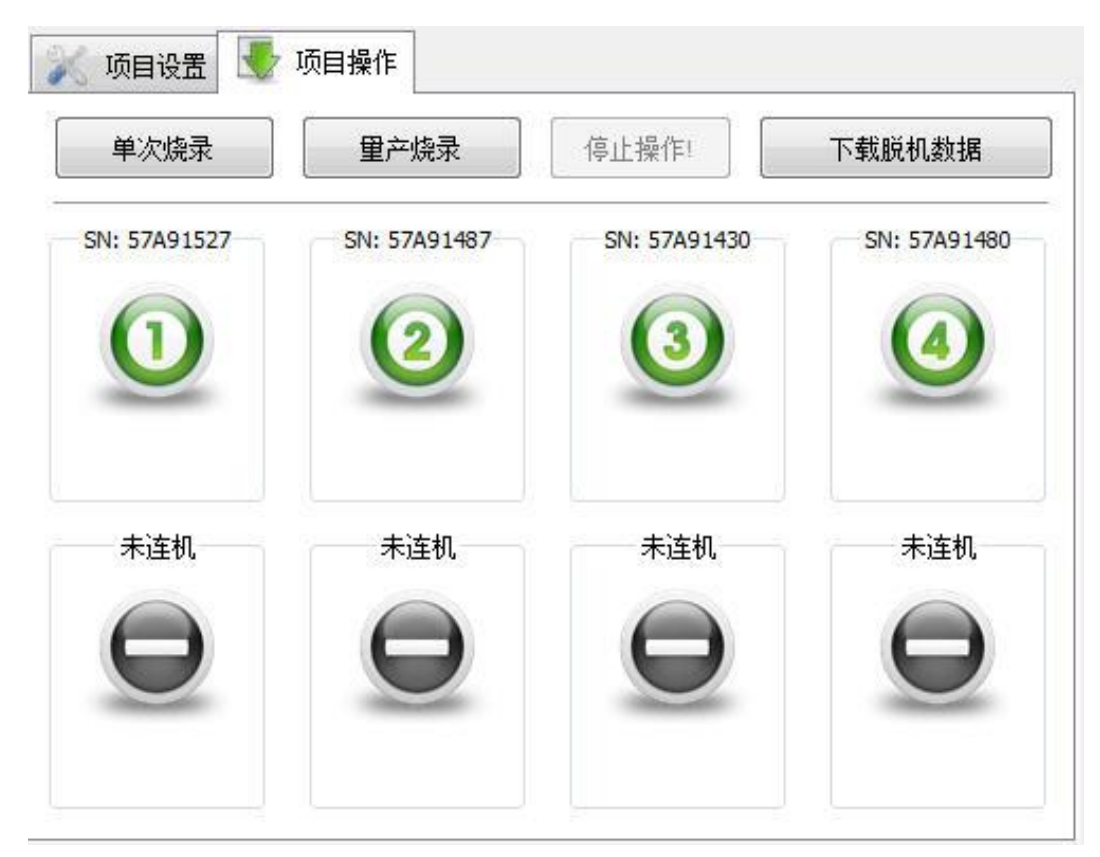

## FlyPRO\_MCP 功能局限

相对于标准的单机软件 FlyPRO, 以下功能在多机软件中不被支持

- 自动序列号
- 手动操作(多机软件仅支持自动烧录、量产烧录和脱机数据下载)
- 编程器设备自检
- 编程器固件升级
- 引脚接触不良提示(多机软件在引脚接触不良时,将直接报告错误并终止操作)
- 检测芯片型号
- 查看编程器内的脱机信息

如需应用到以上信息,请使用标准单机版软件 FlyPRO

## 关于 USB 集线器

- 为保证工作性能, 请使用带有外置电源的 USB 集线器
- 建议使用 USB3.0 的集线器

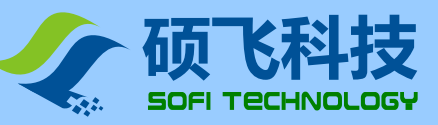

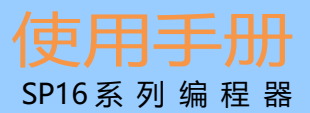

# 附录一 常见问题

#### ☺ 为什么 24 系列芯片没有擦除功能

- 该芯片基于 EEPROM 技术,芯片数据可以直接改写而无需预先擦除,因此没有可用的擦除操作。
- 如需清空芯片数据,请直接对芯片写入 FFH 数据即可

#### ◎ 软件提示芯片初始化错误是什么原因?

在烧写部分芯片(如 24 系列芯片)时,编程器会对芯片做初始化检测,如果检测失败便会给出该错误提示。 芯片初始化错误通常有以下原因:

- 芯片没有放置在锁紧座上,或者芯片引脚没有接触好
- 芯片放置方向或位置错误
- 芯片本身存在问题
- 芯片型号不匹配,即软件中选择的型号与实际放置在锁紧座上的不同
- ISP 连接线路问题(仅 ISP 模式,即带[ISP]后缀的芯片)

#### ☺ 烧写的芯片不能正常工作是什么原因?

烧写的芯片不能正常工作通常有以下原因:

- 在烧写芯片之前没有正确加载数据文件
- 数据文件本身存在问题
- 编程操作步骤错误
- 芯片工作电路/电压问题

#### ◎ 是否可以在锁紧座上引线出来烧写其他线路板上的芯片?

不可以。锁紧座仅用于放置被烧录芯片(含烧录座),禁止通过锁紧座连线方式对已焊接在电路板上的芯片进行操作,板子上的外围电路会导致操作失败,严重的情况会导致编程器硬件永久性损坏。厂家不负责此错误操作方式可能导致的任何后果。已焊板的芯片建议采用 ISP 方式,请参考"第五章 ISP 模式烧录"。

#### ◎ 烧录器能不能烧录 img 文件?

烧录器软件可以支持的文件编码格式为二进制(binary)和十六进制(Inter HEX)格式,二进制文件常规后缀为\*.bin,十六进制文件常规后缀为\*.hex

img只是一个文件后缀,不代表文件编码格式,通常情况(90%以上)此类文件为二进制编码,在软件中直接加载即可,软件会自动识别文件是否为二进制编码,并以识别到的格式进行加载.

为保证文件加载的准确性,我们建议使用者在加载此类文件后,与工程技术人员(或文件代码提供者/客户等)核对缓冲区校验和以及文件校验和(在烧录器软件的主窗口下方会有这些信息的显示).

#### ☺ 芯片配置位应如何设置?

芯片的所有配置选项均根据芯片厂商的规格书列出,用户需要根据自己的项目需要和芯片规格书进行正确 的配置.烧录器只负责将用户设置的数据写入到芯片内,编程器厂家无法告知用户具体如何设置,请和项 目工程师/代码提供者联系.

配置选项通过"写入配置"实现,在自动编程(含脱机运行/机台操作),写入配置需加入到操作的最后一步, 例如: "编程"→"校验"→"写入配置"

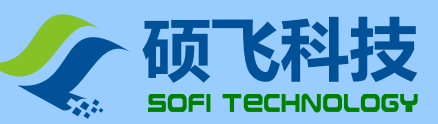

## ◎ 烧录的芯片焊接到产品上部分不能运行,焊接下来重新烧录一遍又可以了,是不是烧录器没有正确烧录芯 片?

在产品最终测试时,发现部分芯片内的数据有错误/或者丢失/或者是空片,出现这种情况有多种原因,以 下几种常见情况:

- 1. 产品在通电测试时,因为干扰,电源不稳定,异常访问,软件误动作等,将芯片数据改写或擦除.
- 2. 芯片分拣时,搞混<把烧录失败的,或者是没有烧录的芯片放到 OK 端>
- 3. 芯片的温度稳定性差, 在焊接时因高温导致数据丢失或变化.

目前据我们所统计的情况,大部分问题出在情况1和2,暂时未发现烧录器导致的案例.

烧录仅保证烧录完后的芯片数据正确无误,对于经过高温焊接,产品通电运行 <芯片已被读/写>等流程之后,才发现的数据错误,不在烧录器的保证范围.

如要排除或验证是否烧录器的问题,建议在贴片焊接之前就对芯片进行100%检查.

对于情况 1:如果芯片是 SPI FLASH 有一种方式可以进行避免,就是在烧录芯片时,给芯片加上防止意外 擦写的保护功能,详见: <u>http://www.sof</u>i-tech.com/html/6184791048.html

## ☺ ISP 烧录有哪些注意事项?

ISP 烧录实现相对比较复杂,适用于具备一定专业知识的人员使用.如果只是烧录较少数量的芯片,建议将芯片从板上拆除,用常规烧录座烧录好后,再焊接回主板.这样可能比 ISP 方式效率更高.在使用 ISP 方式 烧录时,必须注意以下事项:

- 1. 知晓目标板线路图. <如果您有 ISP 烧录的相关问题咨询, 您必须向我们提供该原理图 >
- 在编程器对目标芯片进行烧录时,必须保证板上的主控芯片不对目标芯片进行访问,并且主控芯片的 所有相连 IO 需置为高阻态. <可以尝试将主控芯片置为 RESET 状态>
- 3. 线路连接尽量短. <有些芯片即使使用附带的 ISP 线, 也可能会过长>
- 4. 芯片未连接的 IO 必须满足芯片正常工作条件.

例如: 25 SPI FLASH 的 HOLD 和 WP 脚必须上拉到高电平.

特别注意: ISP 烧录是从编程器的 ISP 接口(底部 10pin 的专用接口)进行连接,并在软件中选带有[ISP]后缀 的型号 (如该芯片型号后面无[ISP]后缀,则表示不支持该芯片 ISP 烧录),请不要从锁紧座(40pin 插座)上 连线.

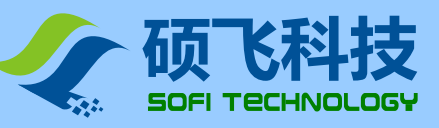

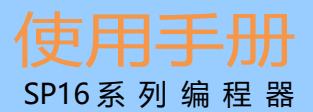

# 附录二 免责声明

深圳硕飞科技有限公司尽最大努力保证产品及其相关软件、资料的正确性,对于可能存在的产品(含软件及相关 资料)缺陷和错误,本公司将尽商业和技术所能尽力解决问题。本公司不承担因使用或销售本产品而产生的各类 偶然的、必然的、直接的、间接的、特别的、扩展的或惩罚性的损害,包括但不限于利润、商誉、可用性消失、 业务中断、资料损失等,不承担任何直接、间接、附带、特别、衍生、惩罚性赔偿及第三方索赔。

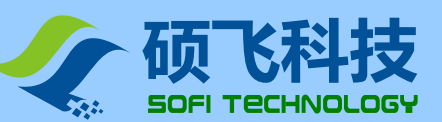

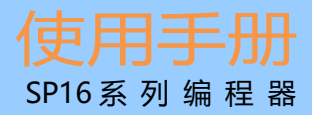

# 附录三 文件修订记录

| 发布日期       | 版本 | 修订人     | 说明                             |
|------------|----|---------|--------------------------------|
| 2013-11-29 | A1 | Freeman | 初版                             |
| 2013-12-04 | A2 | Freeman | 更改产品功能特点描述错误                   |
| 2013-12-17 | A3 | Freeman | 更新产品对比表                        |
| 2014-11-04 | B1 | Freeman | 删除软件描述部分;软件操作请参考 FlyPRO 软件联机帮助 |
| 2017-03-31 | B2 | Freeman | 脱机模式, LED 状态增加红色闪烁             |
| 2017-04-07 |    | Sauwa   | 更新 "SP16 系列功能对比表"              |
|            | В3 |         | 增加第三章第1条内容                     |
|            |    |         | 第五章补充说明部分内容                    |
|            |    |         | 增加第六章内容                        |
|            |    |         | 附录一常见问题补充内容                    |
|            |    |         | 更新部分软件图片                       |
| 2018-06-27 | B4 | Freeman | 增加 24 系列 ISP 连接图               |
|            |    |         | 文档格式整理                         |
| 2019-6-10  | B5 | Sauwa   | 更新 "SP16 系列功能对比表"              |
|            |    |         | 第二章, 第三章内容修改                   |
|            |    |         | 第四章增加 ATE 接口定义                 |
|            |    |         | 第五章实物图片替换                      |